Call Us: 800-311-8581

# Attention USA and Canadian Merchants

Having trouble with your credit card terminal? Tired of over priced "leasing" or expensive merchant processing fees? Get a **FREE Verifone or Igenico Credit Card Terminal** 

When switching to our *low cost* <u>www.MerchantProcessors.com</u> credit card processing.

We will <u>match or beat your current processing rates</u> and get a brand new programmed and ready to go terminal.

Free Terminal Placement Program, No "Overpriced Leasing"

- Up to date Modern <u>EMV Compliant Terminal</u>.
- Upfront honest interchange plus pricing
- Flat Rate Pricing model available
- Merchant Cash Advance Program available

Call us at **800-311-8581** and get a 100% Free Credit Card Terminal overnighted to you when switching to our low cost merchant credit card processing services <u>www.merchantprocessors.com</u>.

See Documentation for your Current Terminal Below

## HyperWare<sup>®</sup> Restaurant Software Quick Reference Card

Optimum T4200 Series SPOS32, Version 2.0 Note: Printing a second receipt, the customer receipt, is an option for all transactions.

#### **Credit Sale**

| Termina              | I Display | Action                                                     |
|----------------------|-----------|------------------------------------------------------------|
| Enter Card Number or |           | Swipe customer credit card through card reader or manually |
| Swipe Customer Card  |           | enter card number.                                         |
| Enter Server Number  |           | Enter server number, then press Enter.                     |
| Base Amount          | \$0.00    | Enter amount of sale, then press Enter.                    |
| Tip Amount           | \$0.00    | Enter Tip amount, then press Enter;                        |
|                      |           | or just press Enter and complete tip adjust later.         |
| Total Correct?       | \$0.00    | Press Yes/Enter to confirm, No/Clear to change amount.     |
| COMMS                |           | Terminal dials host.                                       |
| Response             |           | Transaction is accepted and receipt is printed.            |
| Approval             | 123456    |                                                            |

#### **Debit Sale**

| Terminal Display     |        | Action                                                                       |
|----------------------|--------|------------------------------------------------------------------------------|
| Enter Card Number or |        | Press Enter > Transaction > Sale > Debit.                                    |
| Swipe Customer Card  |        |                                                                              |
| Swipe Customer Card  |        | Swipe customer debit card through card reader or manually enter card number. |
| Enter Server Number  |        | Enter Server number, then press Enter.                                       |
| Base Amount          | \$0.00 | Enter amount of sale, then press Enter.                                      |
| Tip Amount           | \$0.00 | Enter Tip amount, then press Enter.                                          |
| Total                | \$0.00 | Customer enters PIN on internal or attached PIN pad, then press              |
| Enter PIN            |        | Enter.                                                                       |
| COMMS                |        | Terminal dials host.                                                         |
| Response             |        | Transaction is accepted and receipt is printed.                              |
| Approval             | 123456 |                                                                              |

| Credit Refund                               |      |                                                                                  |
|---------------------------------------------|------|----------------------------------------------------------------------------------|
| Terminal Display                            |      | Action                                                                           |
| Enter Card Number or<br>Swipe Customer Card |      | Press Enter > Transaction > Refund > Credit.                                     |
| Swipe Customer Card                         |      | Swipe customer credit card through card reader or manually<br>enter card number. |
| Enter Server Number                         |      | Enter server number, then press Enter.                                           |
| Amount \$                                   | 0.00 | Enter amount of refund, then press Enter.                                        |
| COMMS                                       |      | Terminal dials host.                                                             |
| Response 123456                             |      | Transaction is accepted and receipt is printed.                                  |

Tip Adjust

| The Academic                                |        |                                                          |
|---------------------------------------------|--------|----------------------------------------------------------|
| Terminal Display                            |        | Action                                                   |
| Enter Card Number or<br>Swipe Customer Card |        | Press Enter > Batch > Adjust.                            |
| Enter Invoice Number                        |        | Enter invoice number of original sale, then press Enter. |
| Base Amount                                 | \$0.00 | Enter tip amount, then press Enter.                      |
| Enter Tip                                   | \$0.00 |                                                          |
| Total Correct?                              | \$0.00 | Touch Yes/Enter to confirm adjusted total amount.        |
| Transaction Accepted                        |        | Tip Adjust is complete.                                  |

### Server/Cashier Sign-On

| Terminal Display     | Action                                                 |
|----------------------|--------------------------------------------------------|
| Enter Card Number or | Press FUNCTION + 77 + Enter,                           |
| Swipe Customer Card  | or press Enter > Server > Add/Remove.                  |
| Enter Server Number  | Enter server number, then press Enter.                 |
| Sign-On? Y or N      | Press Yes/Enter to add this server number to terminal. |
| Transaction Accepted | Server Sign-On is complete.                            |

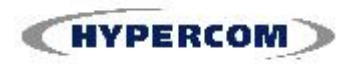

## HyperWare<sup>®</sup> Restaurant Software

#### **Open Tab**

| Termina              | al Display               | Action                                                              |
|----------------------|--------------------------|---------------------------------------------------------------------|
| Enter Carc           | l Number or              | Press Enter > Tab > Open.                                           |
| Swipe Cus            | stomer Card              |                                                                     |
| Swipe Cus            | stomer Card              | Swipe customer credit card through card reader or manually          |
| empe eac             |                          | enter card number.                                                  |
| Enter Serv           | ver Number               | Enter server number, then press Enter.                              |
| Amount               | \$0.00                   | Enter maximum open tab amount, then press Enter.                    |
| Total Correct?       | \$0.00                   | Press Yes/Enter to confirm, No/Clear to change amount.              |
| CO                   | MMS                      | Terminal dials host.                                                |
| Res                  | ponse                    | Open tab is accepted and merchant receipt is printed.               |
| Approval             | 123456                   |                                                                     |
|                      |                          | Close Tab                                                           |
| Termina              | I Display                | Action                                                              |
| Enter Carc           | 1 Number or              | Press Enter > Tab > Close.                                          |
| Swipe Cus            | stomer Card              |                                                                     |
| Enter Invo           | ice Number               | Enter invoice number of Open Tab, then press Enter.                 |
| Cor                  | rect?                    | Press Yes/Enter if the Invoice Number is correct.                   |
| Total Correct?       | \$0.00                   | Press Yes/Enter to confirm, No/Clear to change tab sale             |
|                      | <u> </u>                 | amount.                                                             |
| Transactio           | n Accepted               | Tab is closed and merchant receipt is printed.                      |
|                      |                          | Void                                                                |
| Termina              | al Display               | Action                                                              |
| Enter Carc           | 1 Number or              | Press Enter > Batch > Void > Invoice.                               |
| Swipe Customer Card  |                          |                                                                     |
| Enter Invo           | ice Number               | Enter invoice number, then press Enter.                             |
| XXXXXX               | \$00.00                  | Press Yes/Enter to void this transaction. Touch No/Clear if this is |
| Correct?             | Yes or No                | not correct invoice number.                                         |
| CO                   | MMS                      | Terminal dials host.                                                |
| Transactio           | n Accepted               | Void is complete.                                                   |
|                      | Batch                    | n Report (Summary)                                                  |
| Termina              | al Display               | Action                                                              |
| Enter Card           | Number or                | Press REPORTS button, then press Summary.                           |
| Swipe Cus            | stomer Card              |                                                                     |
| Scannii              | ng Batch                 | Terminal scans for batch totals and prints Summary report.          |
|                      | Bat                      | tch Report (Audit)                                                  |
| Terminal Display     |                          | Action                                                              |
| Enter Card Number or |                          | Press REPORTS button, then press Audit.                             |
| Swipe Customer Card  |                          |                                                                     |
| Host Number          |                          | Enter Hest Number or '0' for all bests                              |
| Host                 | Number                   | Enter Host Number of 0 for all hosts.                               |
| Host N<br>Scannii    | Number<br>ng Batch       | Terminal scans for batch totals and prints Audit report.            |
| Host N<br>Scannin    | Number<br>ng Batch<br>Ro | Terminal scans for batch totals and prints Audit report.            |

| Replint Last Receipt |                                                             |  |
|----------------------|-------------------------------------------------------------|--|
| Terminal Display     | Action                                                      |  |
| Enter Card Number or | Press REPORTS button, then press Reprint > Last.            |  |
| Swipe Customer Card  |                                                             |  |
| Customer Copy        | Press screen button next to Customer Copy or Merchant Copy. |  |
| Merchant Copy        | Receipt is printed.                                         |  |
|                      |                                                             |  |

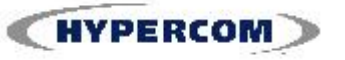

### World Headquarters

2851 West Kathleen Road • Phoenix, AZ 85053 602.504.5000 • 877.HYPERCOM within USA • Fax: 602.504.5166 E-mail: info@hypercom.com • web: www.hypercom.com © Hypercom Corporation, 2007.